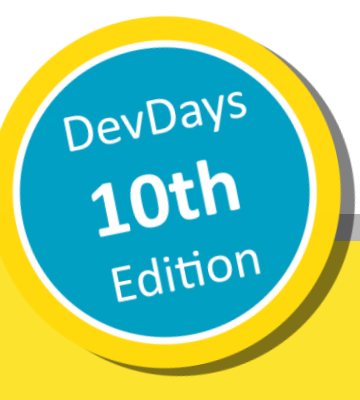

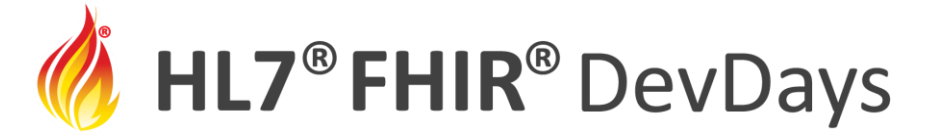

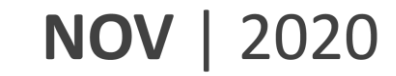

### **Introduction to FHIR Shorthand**

### Mark Kramer and Chris Moesel, MITRE Corporation

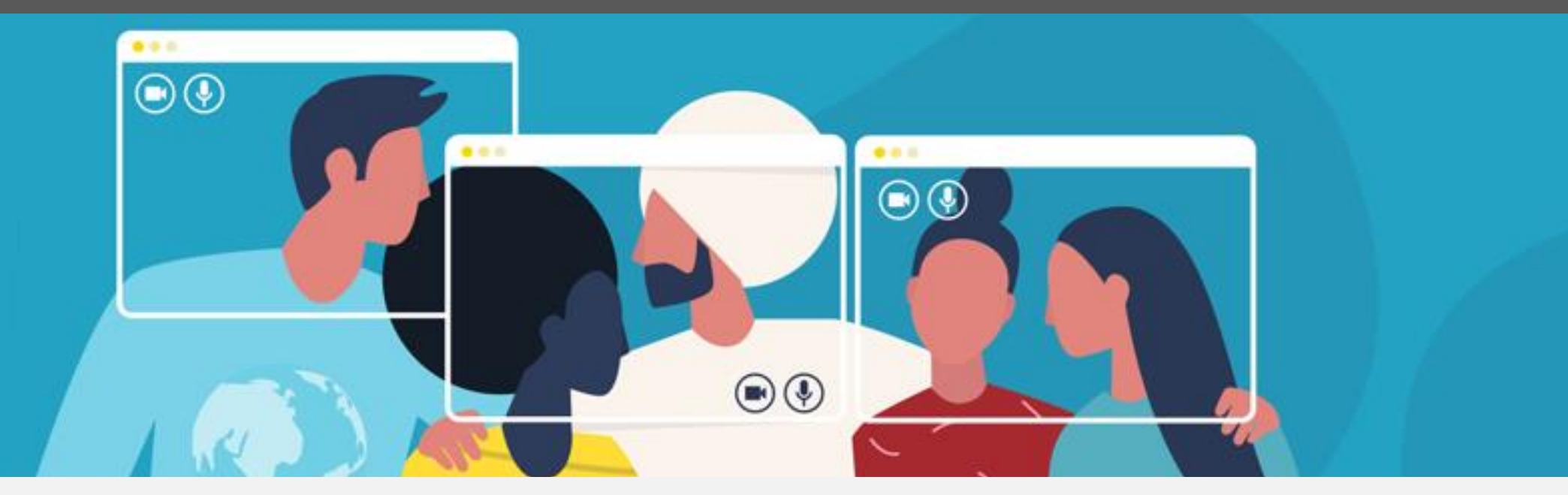

HL7 FHIR DevDays 2020, Virtual Edition, November 17–20, 2020 | @FirelyTeam | #fhirdevdays | www.devdays.com/november-2020

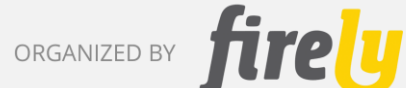

©2019 The MITRE Corporation. ALL RIGHTS RESERVED. Approved for Public Release; Distribution Unlimited. Public Release Case Number 19-3469

HL7<sup>®</sup>, FHIR<sup>®</sup> and the flame Design mark are the registered trademarks of Health Level Seven International and are used with permission.

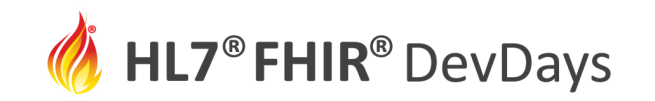

### Mark Kramer

• Chief Engineer for Health Innovation Center

### **Chris Moesel**

• Prinicipal Software Systems Engineer

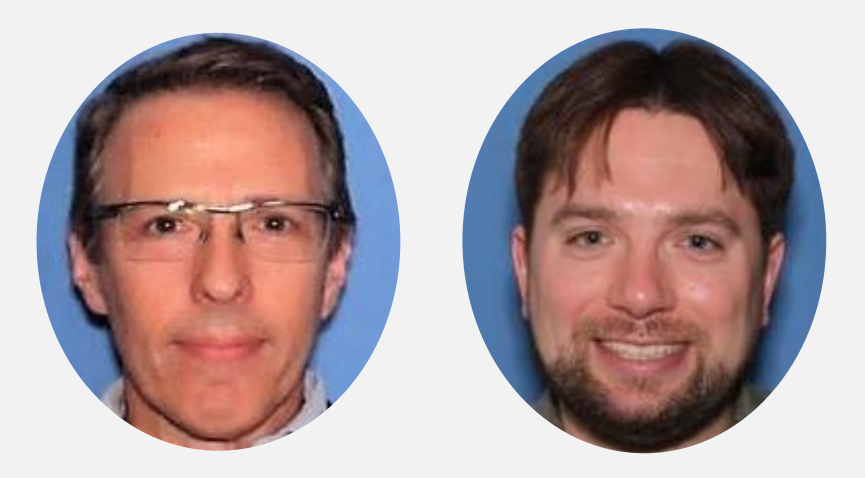

# MITRE

Non-profit R&D funded by the US government

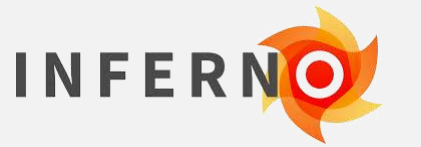

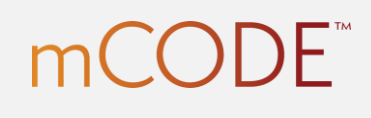

SYNTHEA

Clinical Quality Language

**COVID-19** | Healthcare Coalition

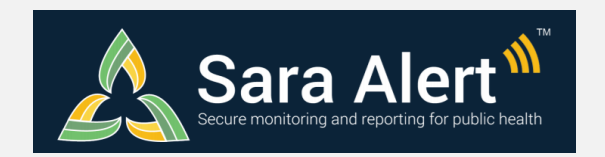

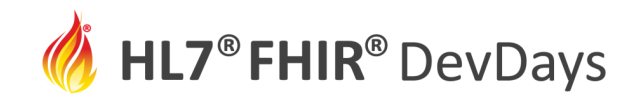

### Profiling Tutorials and Let's Build Sequence

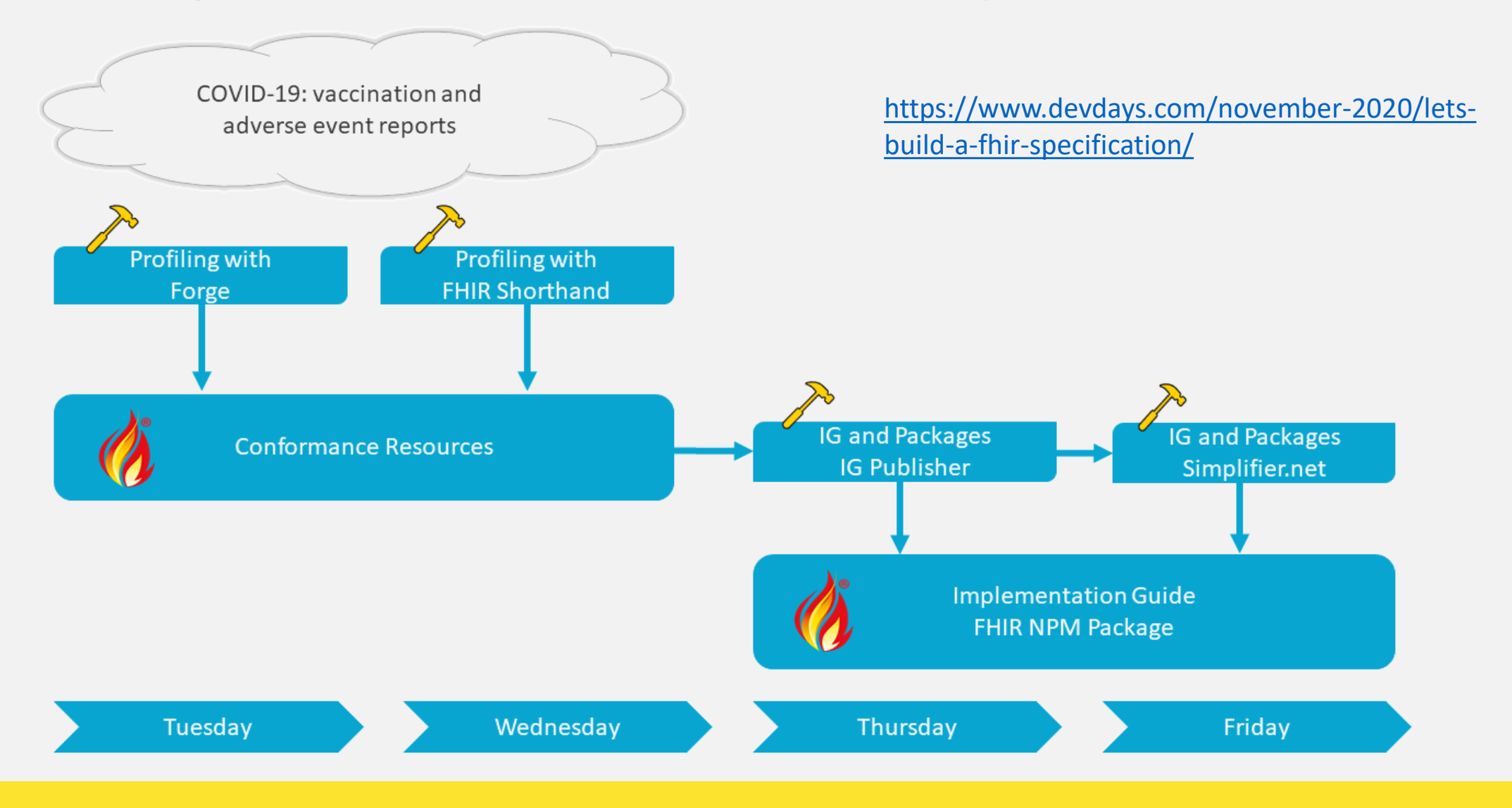

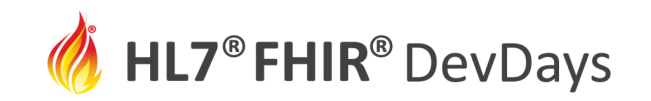

## Learning Objectives Tutorial/Let's Build

Learn:

- The purpose of FHIR Shorthand
- How it compares to other methods of creating Implementation Guides
- Basic grammar

**Build:** 

- Your first profile in FHIR Shorthand
- Use SUSHI, the FHIR Shorthand compiler

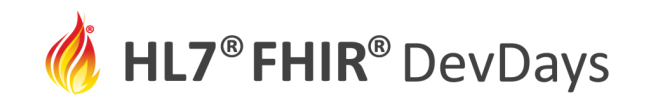

## What is FHIR Shorthand (FSH)?

- A language for profiling and implementation guide (IG) creation
- Part of the FHIR family of standards, currently Standard for Trial Use (STU 1)
- Seamlessly integrated with the HL7 FHIR IG Publisher
- Open source and free to use

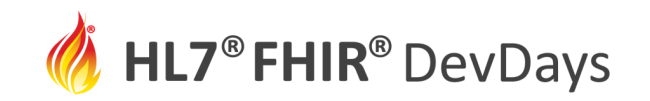

## **Profiling Approaches**

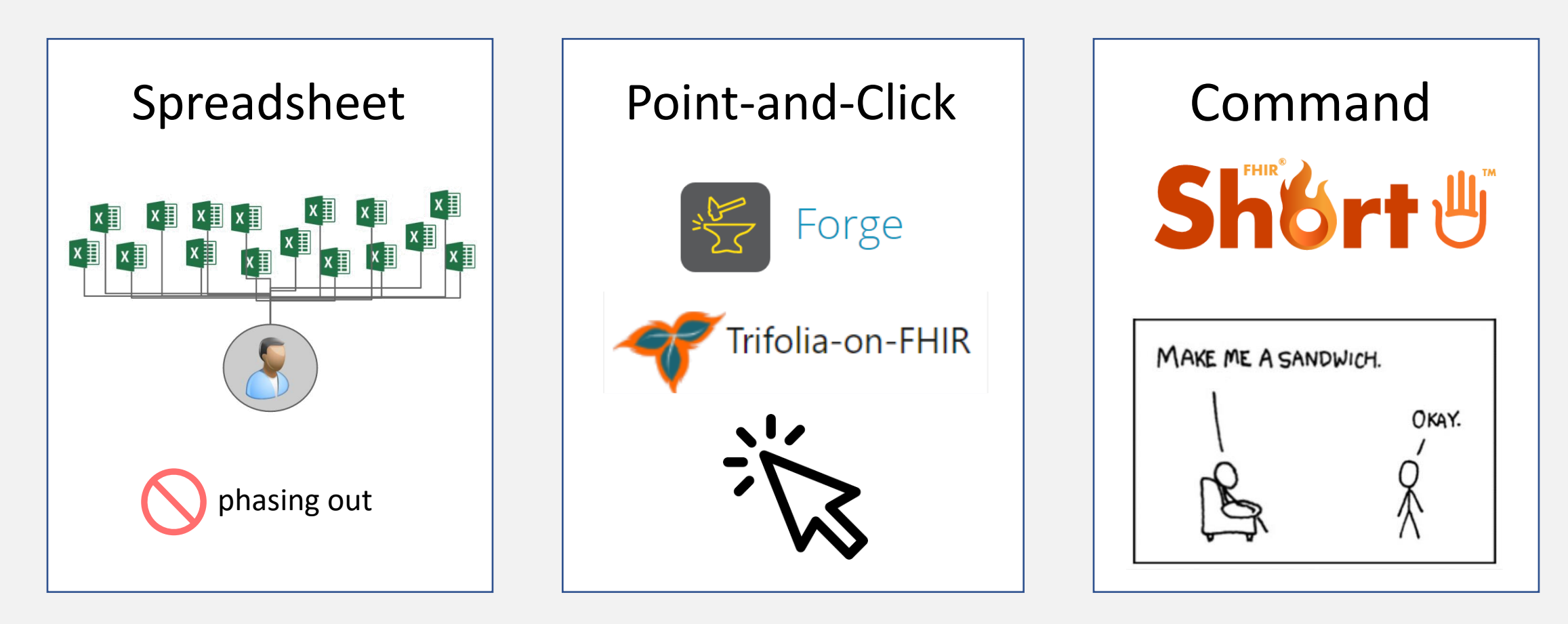

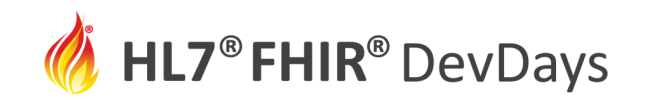

## The FSH Family of Tools

- FSH Language Specification -- HL7 FHIR Standard
- <u>School of FSH</u> -- web site with documentation, tools, examples
- <u>FSH On line</u> -- interactive FHIR Shorthand
- <u>Go FSH</u> -- convert existing implementation guides into FSH (beta)
- <u>SUSHI Init</u> -- instantly set up a new project
- <u>VS Code extension</u> -- code highlighter for VS Code editor
- <u>SUSHI</u> -- compile FSH into FHIR Artifacts
- <u>FSH Finder</u> -- web crawler to find FSH projects

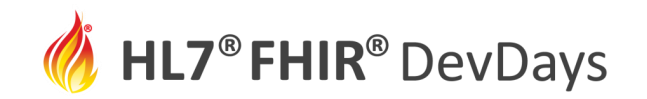

## **FSH Consumption is Rising**

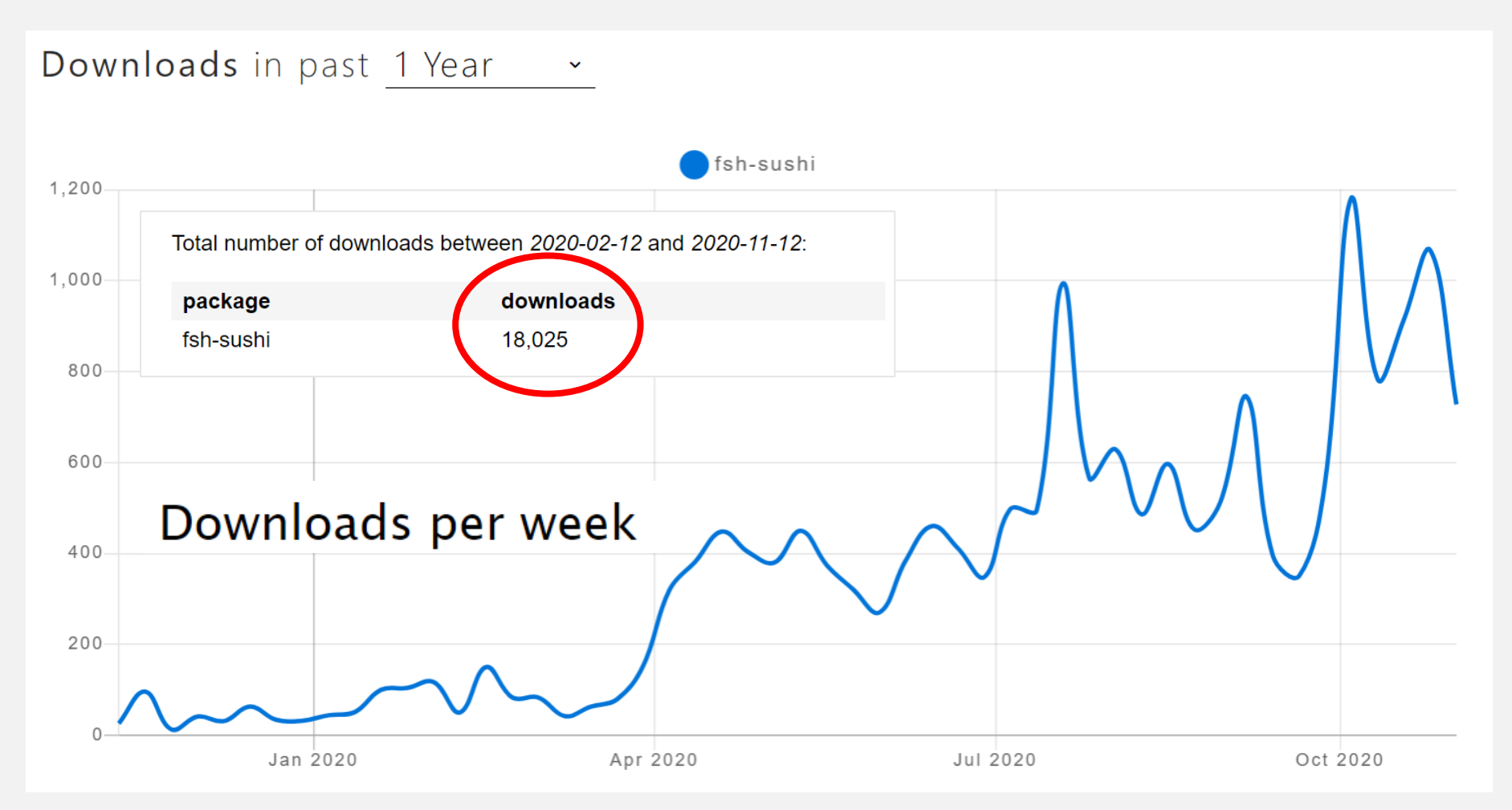

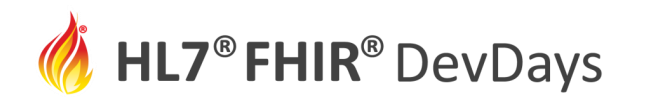

| FSH Finder 🤹 🛣                                                                                                    |                  |                                                                                                    |     |
|----------------------------------------------------------------------------------------------------|------------------|----------------------------------------------------------------------------------------------------|-----|
| This is a list of GitHub repositories that contain FSH code. Please see t                                                                                      | the READ         | ME for more details on how this works. Last refreshed about a day ago.                                                                                                    |     |
| 1 US Core Implementation Guide C HL7 / US-Core updated a day ago [CI build]                                                                                    | 1.0              | 23 HL7 FHIR Implementation Guide: Military Service History                                                                                                    | 0.x |
| 2 US Core Implementation Guide C HL7 / US-Core-R4 updated a day ago [Cl build]                                                                                 | 1.0              | 24 Carequality Subscription Implementation Guide for Push Notifications                                                                                                    | 0.x |
| 3 devdays-covid19-vaccine  Costateixeira / devdays-covid19-vaccine updated 2 days ago [CI build]                                                               | 10               | 25 Dalling / Cariner new new new new new new new new new new                                                                                                    | 0.x |
| 4 WHO Case Reporting for COVID-19 Surveillance  O openhie / covid-ig updated 3 days ago [Cl build]                                                             | 1.0              | 26 Formulary                                                                                                    | 0.x |
| 5 riziv-inami                                                                                                    | 1.0              | HL7 / davinci-pdex-formulary updated 15 days ago [Cl build]     Implementation Guide for fælleskommunal informationsmodel                                                                                                    | 0.x |
| 6 Subscriptions R5 Backport<br>C HL7 / fhir-subscription-backport-ig updated 4 days ago [C] build]                                                             | 1.0              | Ini7dk / KL-dk updated 15 days ago [CI build]                                                                                                    |     |
| 7 HL7 FHIR Implementation Guide: Clinical Genomics Reporting Release 1 - US Realm   STU1                                                                       | 1.0              | hi/dk/KL-dk-tools updated 18 days ago [Cl build]                                                                                                    |     |
| HL7 FHIR Implementation Guide: minimal Common Oncology Data Elements (mCODE) Release 1 - US Realm   STU1     HL7 / fhir-mCODE-iq updated 7 days ago [Cl build] | 1.0              | KLGateway     C tmh-mjoiner / KLGateway updated 21 days ago [Ci build]                                                                                                    | 0.x |
| LoinclvdTestCodeMapping     HL7 / livd updated 11 days ago [Cl build]                                                                                          | 1.0              | 30 DK MedCom Core (R4)<br>ni7dk / dk-medcom updated 22 days ago [Cl build]                                                                                                    | 0.x |
| 10 h/7-be-fhir-medication                                                                                                    | 1.0              | 31 Situational Awareness for Novel Epidemic Response<br>O HL7 / fhir-saner updated 29 days ago [Cl build]                                                                                                    | 0.x |
| 11 fsh-icare  Standardhealth / fsh-icare updated 2 months ago [Cl build]                                                                                       | 1.0              | 32 Situational Awareness for Novel Epidemic Response<br>AudaciousInguiry./ fhir-samer updated 29 days ago [Cl build]                                                                                                    | 0.x |
| Primary Care Practice-to-Practice     A series / primary-care-data-technical updated a day ago [Cl build]                                                      | 0.x              | 33 HL7 FHIR Pain Assessment Implementation Guide                                                                                                    | 0.x |
| 13 SMART App Launch                                                                                                    | 0.x              | 34 SNOMED CT Implementation Guide for FHIR O HISTORY STATES AND AND AND AND AND AND AND AND AND AND                                                                                                    | 0.x |
| 14 Da Vinci Payer Data exchange C HL7 / davinci-epdx updated 4 days ago [Ci build]                                                                             | 0.x              | 35 DRAFT - CodeX Implementation during the interrupt of the advantage of the interrupt of the interrupt of | 0.x |
| 15 Da Vinci Prior Authorization Support (PAS) FHIR IG<br>ILT / davinci-pas updated 4 days ago [Cl build]                                                       | 0.x              | 36 Immunization Decision Support Forecast (ImmDS) Implementation Guide                                                                                                    | 0.x |
| 16 Swedish Base Profiles Implementation Guide<br>C danka74 / basprofiler-r4 updated 4 days ago [Cl build]                                                      | 0.x              | HL7 / ImmunizationFHIRDS updated 2 months ago [CI build]     ihe.mhd.fhir                                                                                                    | 0.x |
| 17 HL7® FHIR® Te Aho o Te Kahu, Cancer Control Agency Implementation Guide C HL7NZ / cca updated 5 days ago [Cl build]                                         | 0.x              | JohnMoehrke / MHD-fsh updated 2 months ago [Cl build] 38. HJ 7 Pharmacy: Medication List Guidance                                                                                                    | 0.2 |
| 18 New Zealand HPI IG C HL7NZ / hpi updated 5 days ago [Ci build]                                                                                              | 0.x              | HL7 / fhir-med-list-guidance updated 2 months ago [Cl build]                                                                                                    |     |
| 19 New Zealand NHI IG                                                                                                    | <mark>0.x</mark> | 0     HL7 / v2-to-fhir updated 3 months ago [Cl build]                                                                                                    | 0.x |
| 20 CARIN Consumer Directed Payer Data Exchange (CARIN IG for Blue Button®) Children Button® updated 6 days ago [Ci build]                                      | 0.x              | 40 Birth Defect Reporting Implementation Guide<br>$\bigcap$ <u>HL7</u> / fhir-birthdefectsreporting-ig updated 3 months ago [ <u>Cl build</u> ]                                                                                                    | 0.x |
| 21 SaraAlert<br>SaraAlert/saraalert-fhir-jg updated 7 days ago                                                                                                 | 0.x              | 41 Northern Region Implementation Guide                                                                                                    | 0.x |
| 22 SMART Web Messaging Implementation Guide: STU1<br>O HL7 / smart-web-messaging updated 7 days ago [C] build]                                                 | 0.x              | 42 Northern Region Implementation Guide                                                                                                    | 0.x |
| 23 HL7 FHIR Implementation Guide: Military Service History<br>O HL7 / fhir-military-service updated 8 days ago [Cl build]                                      | 0.x              | 43 HL7® FHIR® New Zealand Base Implementation Guide                                                                                                    | 0.x |

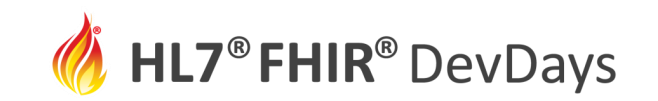

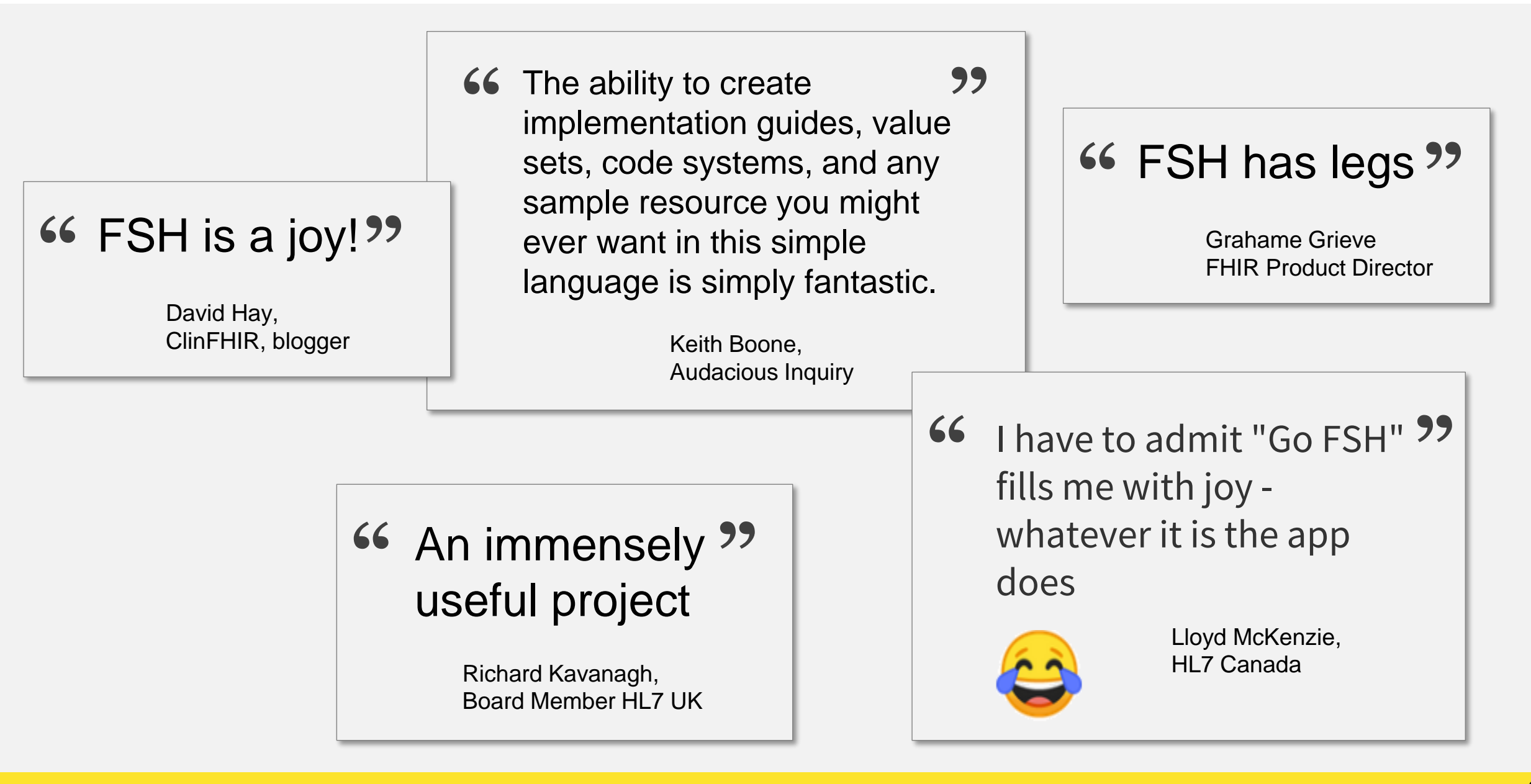

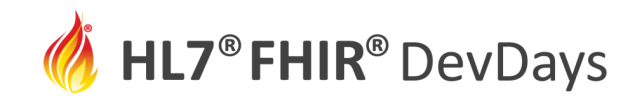

**NOV** | 2020

# Let's Dive into FSH

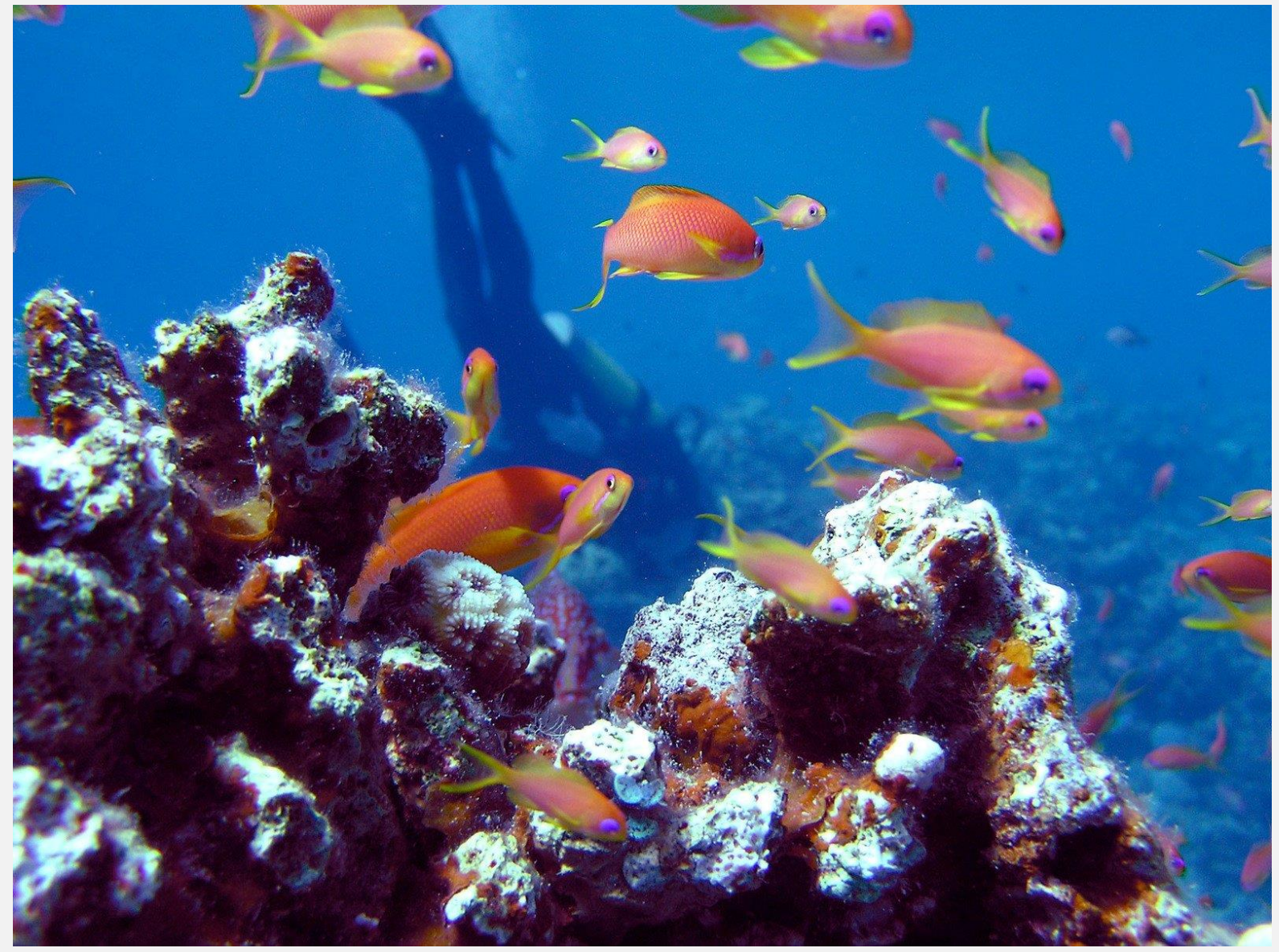

https://www.freeimages.com/photo/diver-1381076

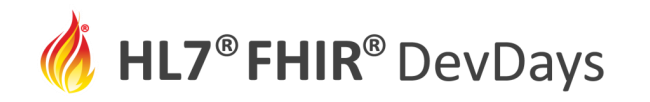

| Name                         | Flags | Card. | Туре                                                                                                    | Description & Constraints                                                                                         | 3                                                     |
|------------------------------|-------|-------|----------------------------------------------------------------------------------------------------|----------------------------------------------------------------------------------------------------|-------------------------------------------------------|
| 🚽 MedicationRequest          |       | 0*    | MedicationRequest                                                                                            | Ordering of medication for patient or group                                                                       |                                                       |
| III status                   | S     | 11    | code                                                                                                    | active   on-hold   cancelled   completed   entered-in-erro<br><b>Binding:</b> medicationrequest Status (required) | or   stopped   draft   unknown                        |
| 🛅 intent                     | S     | 11    | code                                                                                                    | proposal   plan   order   original-order   reflex-order   fil<br>Binding: medicationRequest Intent (required)     | ler-order   instance-order   option                   |
| @ reported[x]                | S     | 01    |                                                                                                    | Reported rather than primary record                                                                               |                                                       |
| 💶 reportedBoolean            |       |       | boolean                                                                                                    |                                                                                                    |                                                       |
| 🦾 🛃 reportedReference        |       |       | Reference(US Core<br>Patient Profile   US<br>Core Practitioner<br>Profile   US Core<br>Organization Profile) |                                                                                                    |                                                       |
| 😰 medication[x]              | S     | 11    |                                                                                                    | Medication to be taken<br>Binding: US Core Medication Codes (RxNorm) (extensib                                    | le)                                                   |
| () medicationCodeableConcept |       |       | CodeableConcept                                                                                              |                                                                                                    |                                                       |
| 🔤 🗹 medicationReference      |       |       | Reference(US Core<br>Medication Profile)                                                                     |                                                                                                    | Typical profile                                       |
| 🗹 subject                    | S     | 11    | Reference(US Core<br>Patient Profile)                                                                        | Who or group medication request is for                                                                            | Nuct support                                          |
| 🛅 encounter                  | S     | 01    | Reference(Encounter)                                                                                         | Encounter created as part of encounter/admission/stay                                                             | • Must support                                        |
| 🛅 authoredOn                 | S     | 11    | dateTime                                                                                                    | When request was initially authored                                                                               | Cardinality                                           |
| 🗹 requester                  | S     | 11    | Reference(US Core<br>Practitioner Profile  <br>US Core Organization<br>Profile   US Core<br>Patient Profile) | Who/What requested the Request                                                                                    | <ul><li>Data type</li><li>Value Set Binding</li></ul> |
| 🛄 🛅 dosageInstruction        | S     | 0*    | Dosage                                                                                                    | How the medication should be taken                                                                                |                                                       |
| 🛄 🧰 text                     | S     | 01    | string                                                                                                    | Free text dosage instructions e.g. SIG                                                                            |                                                       |

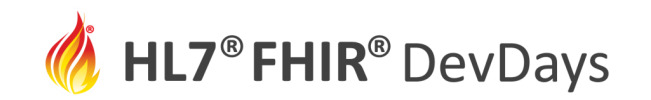

## Text Editor for .fsh Files

- Any text editor will do, but we suggest Visual Studio Code (<u>https://code.visualstudio.com/download</u>)
- Load any .fsh file, and VS Code will prompt to install the extension:

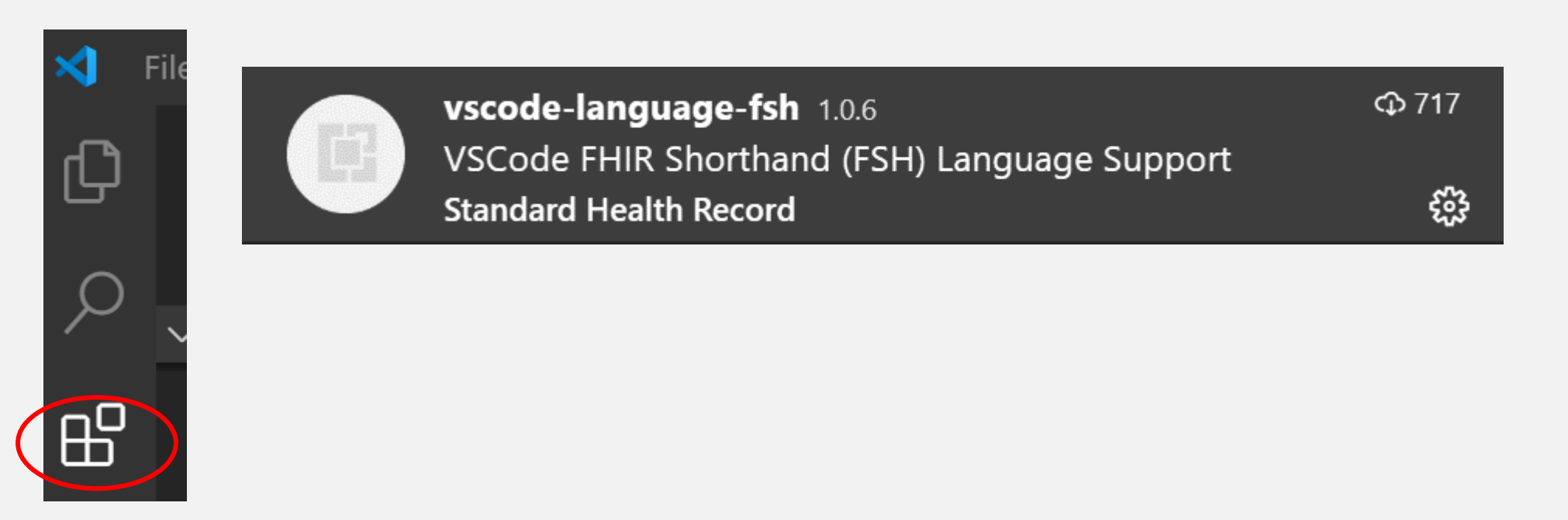

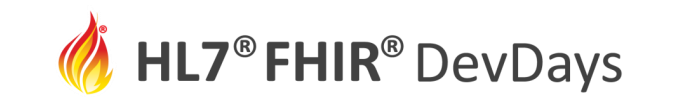

**NOV | 2020** 

| Profile: MedicationRequestFSH<br>Parent: MedicationRequest<br>Id: medication-request-fsh<br>Title: "Medication Requestion FSH"<br>Description: "Defines US constraints on MedicationRequest using FSH"                                                                                        | Declaration<br>and Keywords                                            |
|----------------------------------------------------------------------------------------------------|------------------------------------------------------------------------|
| <pre>* status and intent and reported[x] and medication[x] and subject and encour<br/>requester and dosageInstruction and dosageInstruction.text MS<br/>* requester 11<br/>* authoredOn 11</pre>                                                                                              | Inter and authoredOn and<br>MustSupport<br>and Cardinality             |
| <pre>* reported[x] only boolean or Reference(us-core-patient or us-core-practiti<br/>* medication[x] only CodeableConcept or Reference(us-core-medication)<br/>* subject only Reference(us-core-patient)<br/>* requester only Reference(us-core-practitioner or us-core-organization or</pre> | oner or us-core-organization)<br>Data Type Choices<br>us-core-patient) |
| <pre>* medicationCodeableConcept from us-core-medication-codes (extensible)</pre>                                                                                                    | Value Set Binding                                                      |
|                                                                                                    | 13                                                                     |

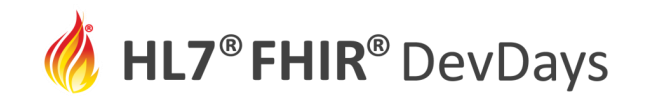

### Anatomy of a FSH Item:

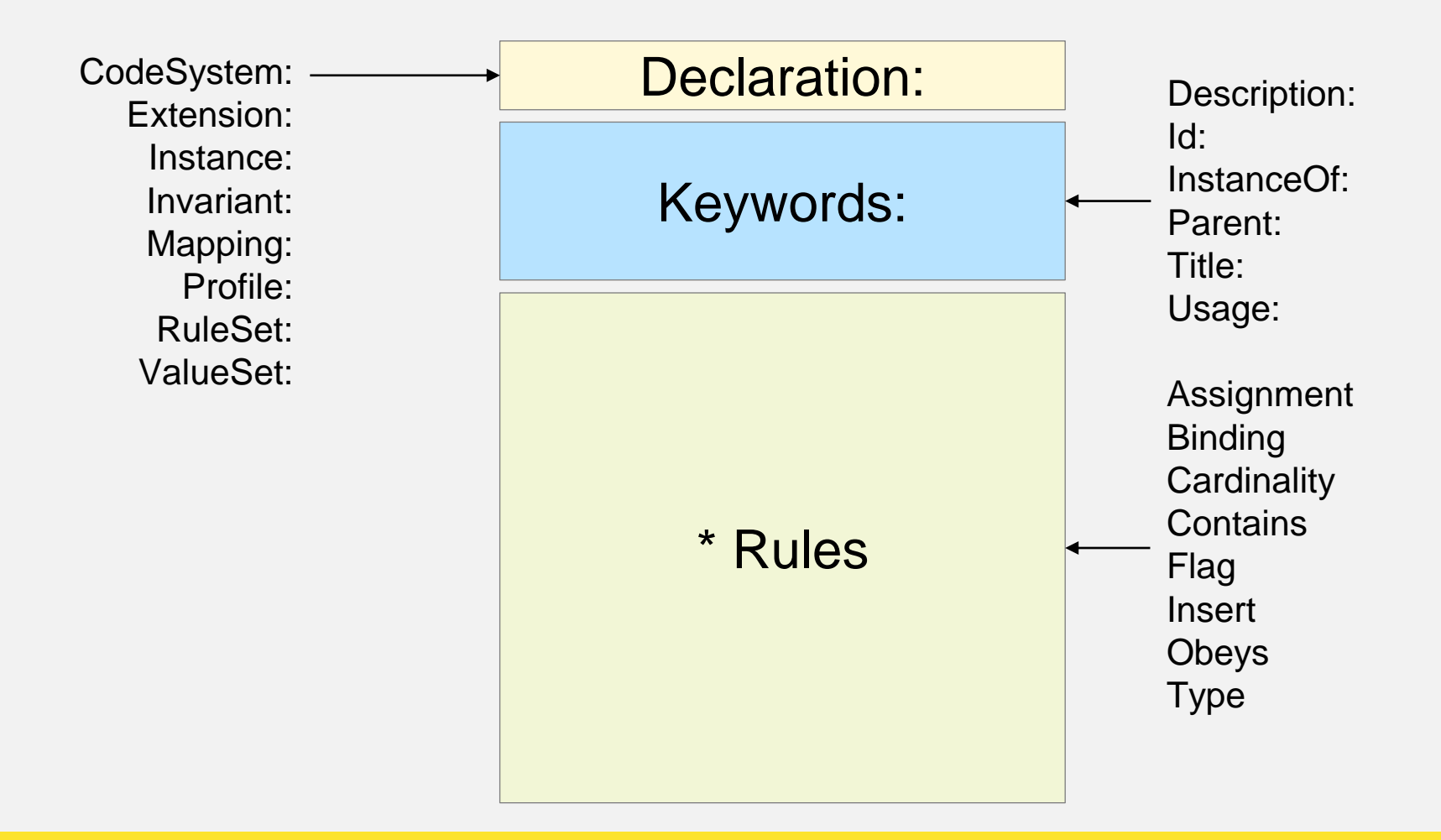

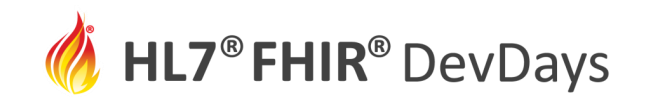

### Add an Instance (Example):

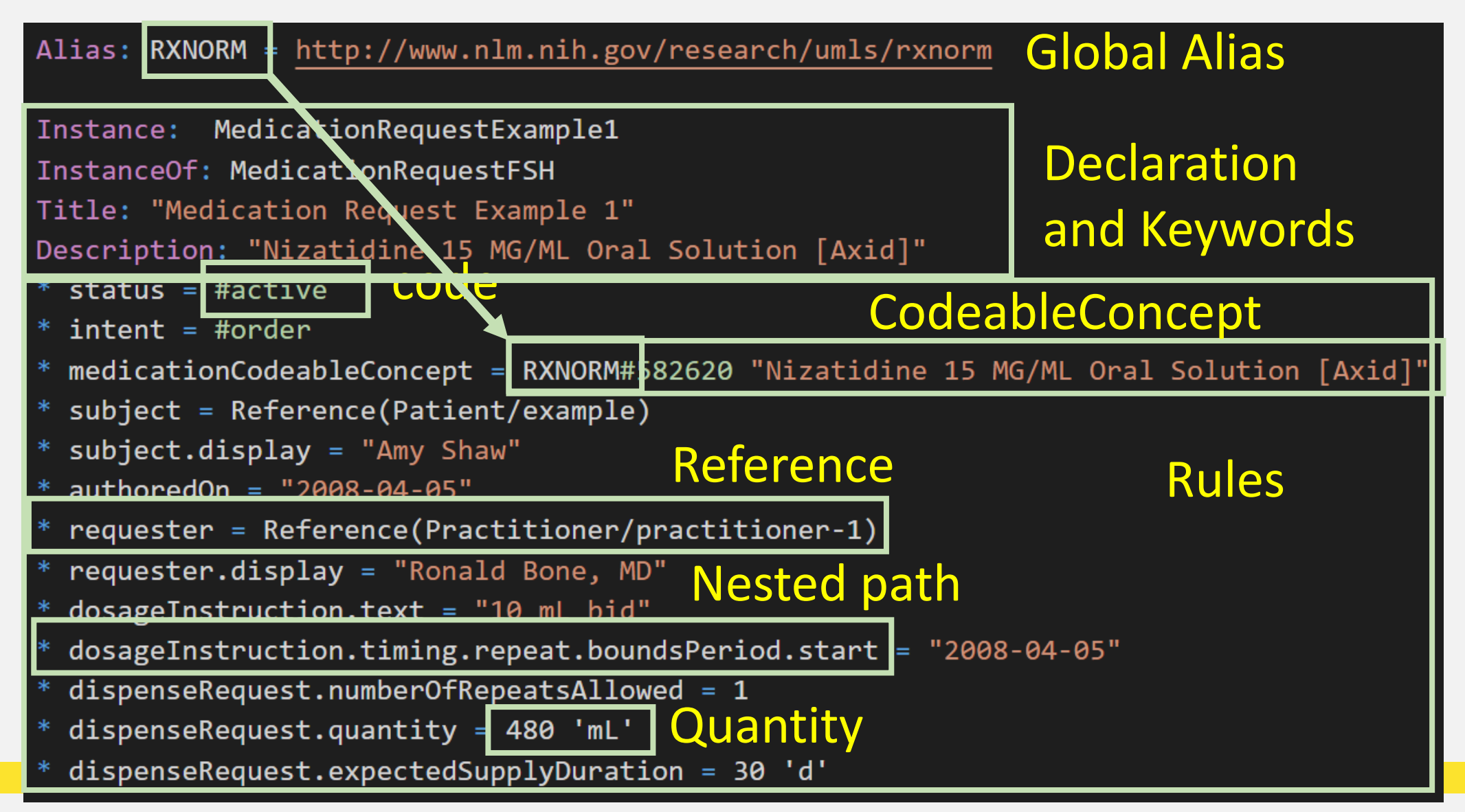

**NOV** | 2020

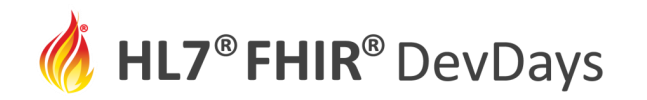

### **Define an Extension**

Extension: TreatmentIntent Declaration
Id: treatment-intent Intent" Metadata (car
Title: "Treatment Intent" Metadata (car
Description: "The purpose of a treatment
Declaration
and
and
terpulae
terpulae
\* ^context.type #element
\* ^context.expression = "MedicationRequest" Rules
\* value[x] from TreatmentIntentVS (required)

### Add it to profile with "extension contains" rule:

\* extension contains TreatmentIntent named treatmentIntent 0..1 MS

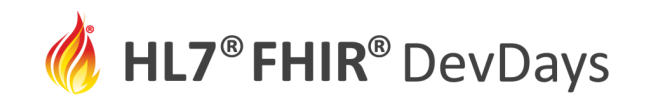

#### **NOV** | 2020

### Define the TreatmentIntentVS value set:

| Alias: SCT = <a href="http://snomed.info/sct">http://snomed.info/sct</a> |                                                 |
|--------------------------------------------------------------------------|-------------------------------------------------|
| ValueSet: TreatmentIntentVS                                              | Declaration                                     |
| Id: treatment-intent-vs                                                  | and                                             |
| Title: "Treatment Intent Value Set"                                      | Keywords                                        |
| Description: The purpose of a treatment."                                | IC y WOTOS                                      |
| <pre>* ^copyright = "This value set includes conten</pre>                | t from SNOMED CT, which is copyright $^{\odot}$ |
| 2002+ International Health Terminology Standar                           | ds Development Organisation (IHTSDO),           |
| and distributed by agreement between IHTSDO an                           | d HL7. Implementer <u>u</u> se of SNOMED CT is  |
| not covered by this agreement"                                           | Rules                                           |
| <pre>* include SCT#373808002 "Curative - procedure</pre>                 | intent" Include a single                        |
| <pre>* include SCT#363676003 "Palliative - procedur</pre>                | e intent"                                       |
| <pre>* include SCT#399707004 "Supportive - procedur</pre>                | e intent" COUE IN VS                            |

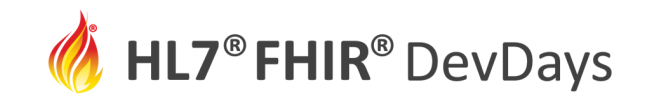

### Intensional definition of a Value Set:

ValueSet: TherapeuticIntentVS Id: therapeutic-intent-vs Title: "Therapeutic Intent Value Set" Description: "Demonstration of an intensional value set"

\* include codes from system SCT where concept is-a #262202000 "Therapeutic intent"

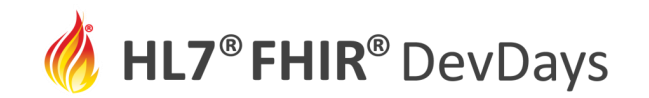

#### Alias: RXNORM = http://www.nlm.nih.gov/research/umls/rxnorm Alias: SCT = http://snomed.info/sct Profile: USCoreMedicationRequestFSH Parent: MedicationRequest Id: us-core-medicationrequest Title: "US Core Medication Requestion" Description: "Defines US constraints on MedicationRequest" status and intent and reported[x] and medication[x] and subject and encounter and authoredOn and requester and dosageInstruction and dosageInstruction.text MS requester 1..1 authoredOn 1..1 reported[x] only boolean or Reference(us-core-patient or us-core-practitioner or us-core-organization) medication[x] only CodeableConcept or Reference(us-core-medication) subject only Reference(us-core-patient) requester only Reference(us-core-practitioner or us-core-organization or us-core-patient) medicationCodeableConcept from us-core-medication-codes (extensible) extension contains TreatmentIntent named treatmentIntent 0..1 MS

Instance: MedicationRequestExample1 InstanceOf: USCoreMedicationReguestFSH Title: "Medication Request Example 1" Description: "Nizatidine 15 MG/ML Oral Solution [Axid]" status = #active intent = #order medicationCodeableConcept = RXNORM#582620 "Nizatidine 15 MG/ML Oral Solution [Axid]" subject = Reference(Patient/example) subject.display = "Amy Shaw' authoredOn = "2008-04-05" requester = Reference(Practitioner/practitioner-1) requester.display = "Ronald Bone, MD' dosageInstruction.text = "10 mL bid" dosageInstruction.timing.repeat.boundsPeriod.start = "2008-04-05" dispenseRequest.numberOfRepeatsAllowed = 1 dispenseRequest.quantity = 480 'mL' dispenseRequest.expectedSupplyDuration = 30 'd'

Extension: TreatmentIntent
Id: treatment-intent
Title: "Treatment Intent"
Description: "The purpose of a treatment."
\* ^context.expression = "MedicationRequest"
\* value[x] only CodeableConcept
\* valueCodeableConcept from TreatmentIntentVS (required)

#### ValueSet: TreatmentIntentVS

Id: treatment-intent-vs
Title: "Treatment Intent Value Set"
Description: "The purpose of a treatment."
\* ^copyright = "This value set includes content from SNOMED CT, which is copyright © 2002+ International Health
Terminology Standards Development Organisation (IHTSDO), and distributed by agreement between IHTSDO and HL7.
Implementer use of SNOMED CT is not covered by this agreement"
\* include SCT#373808002 "Curative - procedure intent"
\* include SCT#363676003 "Palliative - procedure intent"
\* include SCT#39707004 "Supportive - procedure intent"

One .fsh file - but can be split up arbitrarily

### 48 lines of FSH =

- 1 Profile
- 1 Instance
- 1 Extension
- 1 Value set

FSH file(s) can be put under source code control in Github (branched, merged, full version management)

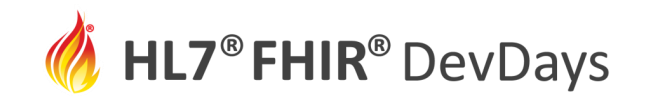

### **Quick Reference Card**

| Key to Exp                                                                                                    | ression Syn                                                                                                    | tax                                   |                                          | Item                                                                                                    | Keywords                                                                                                    | Rules                                               |                                                                                                    |                                                                                         |  |
|----------------------------------------------------------------------------------------------------|----------------------------------------------------------------------------------------------------|---------------------------------------|------------------------------------------|----------------------------------------------------------------------------------------------------|----------------------------------------------------------------------------------------------------|-----------------------------------------------------|----------------------------------------------------------------------------------------------------|-----------------------------------------------------------------------------------------|--|
| (curly braces)                                                                                                    | An item to be subs                                                                                                    | tituted                               |                                          | Alling                                                                                                    | Alias: {alias name} = {uri urn:oid}                                                                                                    | Assignment                                          | * <el< th=""><th>ement&gt; = {value} (exactly)</th></el<>                                                          | ement> = {value} (exactly)                                                              |  |
| <angle brackets=""></angle>                                                                                                    | Path to an elemen                                                                                                    | t of given d                          | ata type                                 | Allas                                                                                                    | // alias name may begin with \$                                                                                                    | Binding                                             | * <bi< td=""><td>ndable&gt; from {ValueSet name   id   url} ((strengt</td></bi<>                                   | ndable> from {ValueSet name   id   url} ((strengt                                       |  |
| Italics                                                                                                    | An optional item                                                                                                    |                                       |                                          |                                                                                                    | Extension: (name)<br>Porent: (Extension name/id/url)<br>Id: [id]<br>Title: (string)<br>Description: (string or markdown)                                                                                               | Cardinality                                         | * <el< td=""><td>ement&gt; {cardinality}</td></el<>                                                                | ement> {cardinality}                                                                    |  |
| Italics                                                                                                    | An optional staten                                                                                                    | nent                                  |                                          | Extension                                                                                                    |                                                                                                    | Contains                                            | * <extension> contains {name1} {cardinality1} (flags</extension>                                                   |                                                                                         |  |
| ellipsis ()                                                                                                    | Indicates a pattern                                                                                                    | that can b                            | e repeated                               |                                                                                                    |                                                                                                    | (inline                                             | ana                                                                                                    | f {name2} (cardinality2} {flags2}                                                       |  |
| vertical bar ( )                                                                                                    | Indicates a choice                                                                                                    | of items or                           | data types                               |                                                                                                    |                                                                                                    | extensions                                          | * < Ex                                                                                                    | tension> contains [Extension1 name]id[url]                                              |  |
| bold                                                                                                    | Default value                                                                                                    |                                       |                                          |                                                                                                    | Instance: {id}<br>InstanceOf: {Resource Profile name id url}<br>Usage: {#example   #definition   #inline}<br>Trtle: {string}                                                                                           | Contractor                                          | nan                                                                                                    | med {name1} {cardinality1} {flags1}                                                     |  |
| Notations a                                                                                                    | nd Special                                                                                                    | Value                                 | 5                                        | Instance                                                                                                    |                                                                                                    | (standalone<br>extensions)                          | and {Extension2 name/id/url} named {name2}<br>{cardinality2} {flags2}                                              |                                                                                         |  |
| code                                                                                                    | #{code}                                                                                                    |                                       |                                          | _                                                                                                    | Description: {string or markdown}                                                                                                    |                                                     | ana<br>{cai                                                                                                    | t {Extension3 name ia uri} named {name3}<br>rdinality3} {flaas3}                        |  |
| Coding                                                                                                    | {CodeSystem name<br>string}#{code} "(di                                                                                                    | e id url}/{v<br>splay string          | ersion<br>}"                             | Invariant                                                                                                    | Invariant: {id}<br>Severity: {#error #warning}<br>Description: {string markdown}<br>Expression: {FHIRPath string}                                                                                                    | Contains                                            | • <ar< td=""><td>ray&gt; contains {name1} {cardinality1} {flogs1}<br/>d {name2} {cordinality2} {flogs2}</td></ar<> | ray> contains {name1} {cardinality1} {flogs1}<br>d {name2} {cordinality2} {flogs2}      |  |
| Cardinality                                                                                                    | {min}{max}                                                                                                    | {min}                                 | {max}                                    |                                                                                                    |                                                                                                    | (slicing)                                           | and {name3} {cardinality3} {flags3}                                                                                |                                                                                         |  |
| Quantity with units                                                                                                    | {decimal or integer                                                                                                    | nent /                                | * multi-line                             | ·                                                                                                    | XPath: (VPath expression string)<br>Mapping: {id})<br>Source: {Profile name  id}<br>Target: {Target specification uni}<br>1d: {Target specification id}<br>Title: {Target description string}<br>Description: {string} | Flag                                                | * <ele<br>{flag</ele<br>                                                                                           | ement1> and <element2> and <element3><br/>g1} (flag2) (flag3)</element3></element2>     |  |
|                                                                                                    |                                                                                                    |                                       | comment */                               |                                                                                                    |                                                                                                    | Insert                                              | * inse                                                                                                    | ert {RuleSet name}                                                                      |  |
| Flags                                                                                                    | SU // summary, 1<br>?! // modifier                                                                                                    |                                       | // trial use<br>// normative<br>// draft | Mapping                                                                                                    |                                                                                                    | Mapping                                             | * <ek<br>#{m</ek<br>                                                                                               | ement> -> "{map string}" "{comment string}"<br>nime-type code}                          |  |
| Binding strengths                                                                                                    | required   extensib                                                                                                    | le preferre                           | d example                                |                                                                                                    |                                                                                                    | Obeys                                               | * <ek< td=""><td>ement&gt; obeys {Invariant1 id} and {Invariant2 id</td></ek<>                                     | ement> obeys {Invariant1 id} and {Invariant2 id                                         |  |
| Triple quote string                                                                                                    | """ {string markdo                                                                                                    | wn}"""                                |                                          |                                                                                                    | Profile: {name}                                                                                                    |                                                     | * <el< td=""><td colspan="2"><pre>* <element> only {datatype1}</element></pre></td></el<>                          | <pre>* <element> only {datatype1}</element></pre>                                       |  |
|                                                                                                    | Reference({Resour                                                                                                    | urce name   id   url})                |                                          | D-offe                                                                                                    | Parent: {Resource Profile name id url}                                                                                                    |                                                     | or                                                                                                    | aatatype2) or (aatatype3)                                                               |  |
| References                                                                                                    | Canonical({name id}/(version string})                                                                                                    |                                       | Profile                                  | Ia: {ia}<br>Title: {string}                                                                                     | Туре                                                                                                    | <ele<br>{Re</ele<br>                                | <pre>{element&gt; only Reference( {ResourceType1 name[id]url}</pre>                                                |                                                                                         |  |
| Batha                                                                                                    |                                                                                                    |                                       |                                          |                                                                                                    | Description: {string or markdown}                                                                                                    |                                                     | or (                                                                                                    | or {ResourceType2 name   id   url}                                                      |  |
| Paths                                                                                                    |                                                                                                    |                                       |                                          | RuleSet                                                                                                    | RuleSet: {name}                                                                                                    | -                                                   | or                                                                                                    | [ResourceType3 name id url}]                                                            |  |
| Array element                                                                                                    | <array element="">[0</array>                                                                                                    | -based inde                           | ex]                                      | Value Set                                                                                                    | ValueSet: {name} or CodeSystem: {name}                                                                                                    | Malua 6                                             |                                                                                                    | Derlag                                                                                  |  |
| Reference                                                                                                    | <reference>[{Reso</reference>                                                                                                    | ource Profil                          | e                                        | and                                                                                                    | Ia: (Ia)<br>Title: (string)                                                                                                    | value a                                             | bet I                                                                                                    | kules                                                                                   |  |
| Extension                                                                                                    | Extension>[/avta                                                                                                    | orion name                            | Lidlup 11                                | Code System                                                                                                    | Description: (string or markdown)                                                                                                    | Include single                                      | code                                                                                                    | * include {Coding}                                                                      |  |
| Sliced array                                                                                                    | <array elements="" s<="" td=""><td>lice-name1/</td><td>reslice-name1</td><td>100 - 100 - 100 - 100 - 100 - 100 - 100 - 100 - 100 - 100 - 100 - 100 - 100 - 100 - 100 - 100 - 100 - 100 - 100</td><td></td><td>Exclude single</td><td>code</td><td>* exclude {Coding}</td></array> | lice-name1/                           | reslice-name1                            | 100 - 100 - 100 - 100 - 100 - 100 - 100 - 100 - 100 - 100 - 100 - 100 - 100 - 100 - 100 - 100 - 100 - 100 - 100 |                                                                                                    | Exclude single                                      | code                                                                                                    | * exclude {Coding}                                                                      |  |
| inced array                                                                                                    | ^ <element of="" stru<="" td=""><td>ctureDefinit</td><td>tion&gt;</td><td>Code Sys</td><td colspan="2">e System Rules</td><td>code</td><td colspan="2">e * include codes from system {CodeSystem<br/>pamelid[url]</td></element>                                                  | ctureDefinit                          | tion>                                    | Code Sys                                                                                                    | e System Rules                                                                                                    |                                                     | code                                                                                                    | e * include codes from system {CodeSystem<br>pamelid[url]                               |  |
| Caret paths                                                                                                    | <element in="" profile<br="">corresponding Element</element>                                                                                                    | e> ^ <eleme<br>mentDefinit</eleme<br> | ent in<br>tion>                          | Define local code                                                                                               | • {code} "{display string}" "{definition string}"                                                                                                    | Include from v                                      | alue                                                                                                    | <ul> <li>include codes from valueset {ValueSet<br/>name lid[url}</li> </ul>             |  |
| Slicing Rub                                                                                                    | ric                                                                                                    |                                       |                                          | Get More                                                                                                    | Information                                                                                                    | Exclude from v                                      | value                                                                                                    | * exclude codes from valueset (ValueSet                                                 |  |
| t carray anthe Arlician discriminator tune - (fleattors i trained                                                                                                    |                                                                                                    |                                       | 电泳动电 回路 回日 电磁波电                          | set                                                                                                    |                                                                                                    | name [id] uri}                                      |                                                                                                    |                                                                                         |  |
| #type #profile #ex                                                                                                    | ists}                                                                                                    | - inpatteri                           | Interest                                 | 1000                                                                                                    | 1200 TARY 60083                                                                                                    | Filter syntax: {property} {filter-operator} {value} |                                                                                                    | rty} (filter-operator) (value)                                                          |  |
| <pre><array-path> ^slici</array-path></pre>                                                                                                    | ng.discriminator.path                                                                                                    | n = {FHIRPa                           | th string}                               | - BOXED                                                                                                    |                                                                                                    | Include codes<br>with filtering                     |                                                                                                    | - include codes from system (CodeSystem<br>name[id]url} where {filter1} and {filter2} a |  |
| <pre><array-path> ^slick * <array-path> ^slick * <array-path> ^slick * <array-path> * <array-path> * <array-pat< td=""><td>ing.rules = {<b>#open</b>}#c<br/>ing.ordered = true1<b>fg</b></td><td>iosea/#ope<br/>Ise</td><td>nAtEnaj</td><td></td><td>EXCENSION ENGINE EXCENSION</td><td>Exclude codes</td><td></td><td>* exclude codes from system (CodeSystem</td></array-pat<></array-path></array-path></pre> | ing.rules = { <b>#open</b> }#c<br>ing.ordered = true1 <b>fg</b>                                                                                                    | iosea/#ope<br>Ise                     | nAtEnaj                                  |                                                                                                    | EXCENSION ENGINE EXCENSION                                                                                                    | Exclude codes                                       |                                                                                                    | * exclude codes from system (CodeSystem                                                 |  |
| <pre>* <array-path> ^slic.</array-path></pre>                                                                                                    | ing.description = (stri                                                                                                    | ng)                                   |                                          | FSH Specificatio                                                                                                | n FSH Chat FSH School HL7 Project Page                                                                                                    | with filtering                                      |                                                                                                    | name [id] url) where (filter1) and (filter2)                                            |  |

Syntax

| Notations a                                                                                                    | nd Special Values                                                                             | Item        | Keywords                                                                                                    | Rules                                                   |                                                                                                    |                                                                                                    |  |
|----------------------------------------------------------------------------------------------------|-----------------------------------------------------------------------------------------------|-------------|----------------------------------------------------------------------------------------------------|---------------------------------------------------------|----------------------------------------------------------------------------------------------------|----------------------------------------------------------------------------------------------------|--|
| code                                                                                                    | #confirmed                                                                                    |             | Alias: UCUM = http://unitsofmeasure.org                                                                                                    |                                                         | * status                                                                                                    | = #arrived                                                                                         |  |
| Coding and<br>CodeableConcept                                                                                                    | http://snomed.info/sct#363346000<br>"Malignant neoplastic disease (disorder)"<br>ICD10CM#C004 | Alias       | Alias: race = urn:oid:2.16.840.1.113883.6.238<br>Alias: \$GenderIdentity = http://hi7.org/fhir/                                                                                                    | Assignment                                              | * code = SCT#18165001 "Jaundice (finding)"<br>* onsetDateTime = "2019-04-02"<br>* subject = Reference(EveAnyperson)<br>* uplueQuestitus = 3 : imm! |                                                                                                    |  |
| Cardinality                                                                                                    | 01 11 2* (two-sided)<br>1 1 2 (one-sided)                                                     |             | CodeSystem: AJCC_FairUse                                                                                                    |                                                         | * valued                                                                                                    | Quantity = 2.5 mm<br>Quantity = UCUM#mm "millimeters"<br>ite from CancerBodyl ocationVS (preferred |  |
|                                                                                                    | // end of line or single line                                                                 | Code system | Title: "AJCC Fair Use"<br>Description: "A small subset of AJCC staging codes<br>used for IG examples."                                                                                                    | Binding                                                 | * value0                                                                                                    | CodeableConcept from                                                                               |  |
| Comments                                                                                                    | /* This comment                                                                               |             |                                                                                                    | Surgary B                                               | http://                                                                                                    | loinc.org/vs/LL1971-2 (required)<br>Quantity from LengthUnitsVS (extensible)                       |  |
| References                                                                                                    | Reference(Patient) Reference(Patient)                                                         | Extension   | Extension: TreatmentTerminationReason<br>Id: treatment-termination-reason                                                                                                    | Cardinality                                             | * severit<br>* subjec                                                                                                    | ty 00<br>t 1                                                                                       |  |
|                                                                                                    | Canonical(MyPatient)                                                                          |             | Title: "Treatment Termination Reason"<br>Description: "Reason for stopping a treatment."                                                                                                    | Contains<br>(inline                                     | * extens                                                                                                    | extension contains treatmentIntent 01 MS and terminationReason 0* MS                               |  |
| Paths                                                                                                    |                                                                                               |             | Instance: TumorMarkerExample01                                                                                                    | extension)                                              | * extension contains Conductionative named                                                                                                    |                                                                                                    |  |
| Nested element                                                                                                    | stage.assessment                                                                              | Instance    | Usage: #example                                                                                                    | Contains<br>(standalone<br>extension)                   | genderidentity 01 MS and<br>http://hl7.org/fhir/StructureDefinition/patient-<br>disability named disability 01 MS                                  |                                                                                                    |  |
| Array element                                                                                                    | name[0].given[1]                                                                              | ]           | Description: "Epidermal growth factor example."                                                                                                    |                                                         |                                                                                                    |                                                                                                    |  |
| Choice [x] element                                                                                                    | valueQuantity, valueReference                                                                 |             | Invariant: us-core-8<br>Description: "Patient.name.given or<br>Patient.name.family or both SHALL be present"<br>Expression: "family-exists() or given.exists()"<br>Severity: #error<br>XPath: "figiven or f.family" | Contains                                                | * component contains GeneStudied 0* MS and                                                                                                    |                                                                                                    |  |
| Reference choices                                                                                                    | performer[Organization]                                                                       | Invariant   |                                                                                                    | (slicing)                                               | VariationCode 0* and GenomicDNAChange 0                                                                                                    |                                                                                                    |  |
| -                                                                                                    | extension[terminationReason]                                                                  | Invariant   |                                                                                                    | Flag                                                    | * deceased[x] MS ?! SU<br>* reasonCode and extension[terminationReason                                                                             |                                                                                                    |  |
| Extensions                                                                                                    | extension[http://hl7.org/fhir/<br>StructureDefinition/location-distance]                      |             |                                                                                                    | Insert                                                  | * insert                                                                                                    | USCoreTerminologyRuleSet                                                                           |  |
| Sliced arrays                                                                                                    | component[DiastolicPressure]                                                                  |             | Mapping: USCancerPatientToArgonaut                                                                                                    | Mapping                                                 | * -> "Patient"                                                                                                    |                                                                                                    |  |
| Resliced arrays                                                                                                    | component[RespiratoryScore][OneMinute]                                                        |             | Source: USCancerPatient                                                                                                    | B                                                       | * identifier.system -> "Patient.identifier.system                                                                                                  |                                                                                                    |  |
| StructureDefinition                                                                                                    | ^abstract                                                                                     | Mapping     | Target: "http://unknown.org/Argonaut-DQ-DSTU2"<br>Id: argonaut-dq-dstu2                                                                                                    | Obeys                                                   | <ul> <li>obeys us-core-6 and us-core-9</li> <li>name obeys us-core-8</li> </ul>                                                                    |                                                                                                    |  |
| escape (caret syntax)                                                                                                    | component[VariationCode] ^short                                                               | ]           | Title: "Argonaut DSTU2"                                                                                                    |                                                         | * value[<br>* effecti                                                                                                    | x] only CodeableConcept<br>ve[x] only dateTime or Period                                           |  |
| Slicing Rub                                                                                                    | ric                                                                                           | Profile     | Profile: USCancerPatient<br>Parent: USCorePatientProfile<br>Id: mcode-cancer-patient                                                                                                    | туре                                                    | * subject only Reference(CancerPatient)<br>* asserter only Reference(Practitioner or Patient)                                                      |                                                                                                    |  |
| * component ^slicing.c                                                                                                    | liscriminator.type = #pattern                                                                 |             | Title: "Cancer Patient"<br>Description: "A patient diagnosed with cancer"                                                                                                    | Value Set Rules                                         |                                                                                                    |                                                                                                    |  |
| component ^slicing.c                                                                                                    | ules = #open                                                                                  | Rule set    | RuleSet: ExperimentalProfileRules                                                                                                    | Single code                                             |                                                                                                    | * SCT#54102005 "G1 grade (finding)"                                                                |  |
| * component ^slicing.c                                                                                                    | ordered = false                                                                               |             | ValueSet: AnatomicalOrientationVS                                                                                                    | Exclude single                                          | :ode                                                                                                    | * exclude SCT#12619005                                                                             |  |
| * component ^slicing.c                                                                                                    | description = "Slice on component.code"                                                       | Value set   | Title: "Anatomical Orientation Value Set"                                                                                                    | All codes in sys                                        | tem                                                                                                    | * include codes from system HGVS                                                                   |  |
|                                                                                                    |                                                                                               | 1           | Description: Values for anatomical orientation.                                                                                                    | Filter Rules for SNOMED-CT (assumes code system aliased |                                                                                                    | -CT (assumes code system aliased as 'SCT')                                                         |  |
| © 2020 The N<br>Approved for Pub                                                                                                    | MITRE Corporation. All rights reserved.<br>lic Release 19-3439. Distribution Unlimited.       | Code S      | ystem Rule                                                                                                    | Subsumption                                             | a #12                                                                                                    | 23037004 "Body Structure"                                                                          |  |
| HL7 <sup>®</sup> , FHIR <sup>®</sup> and the flame design mark are the registered<br>trademarks of Health Level Seven International. |                                                                                               | Local code  | * #NED "No Evidence of Disease" "No physical<br>evidence of disease on exam or imaging tests "                                                                                                    | Exclude<br>subsumption                                  | * exc<br>is-a #                                                                                                    | lude codes from system SCT where concert<br>128462008 "Secondary malignant neopla                  |  |

#### Examples

http://hl7.org/fhir/uv/shorthand/FSHQuickReference.pdf

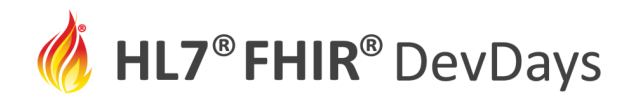

**Directory Structure** 

#### normal IG project structure

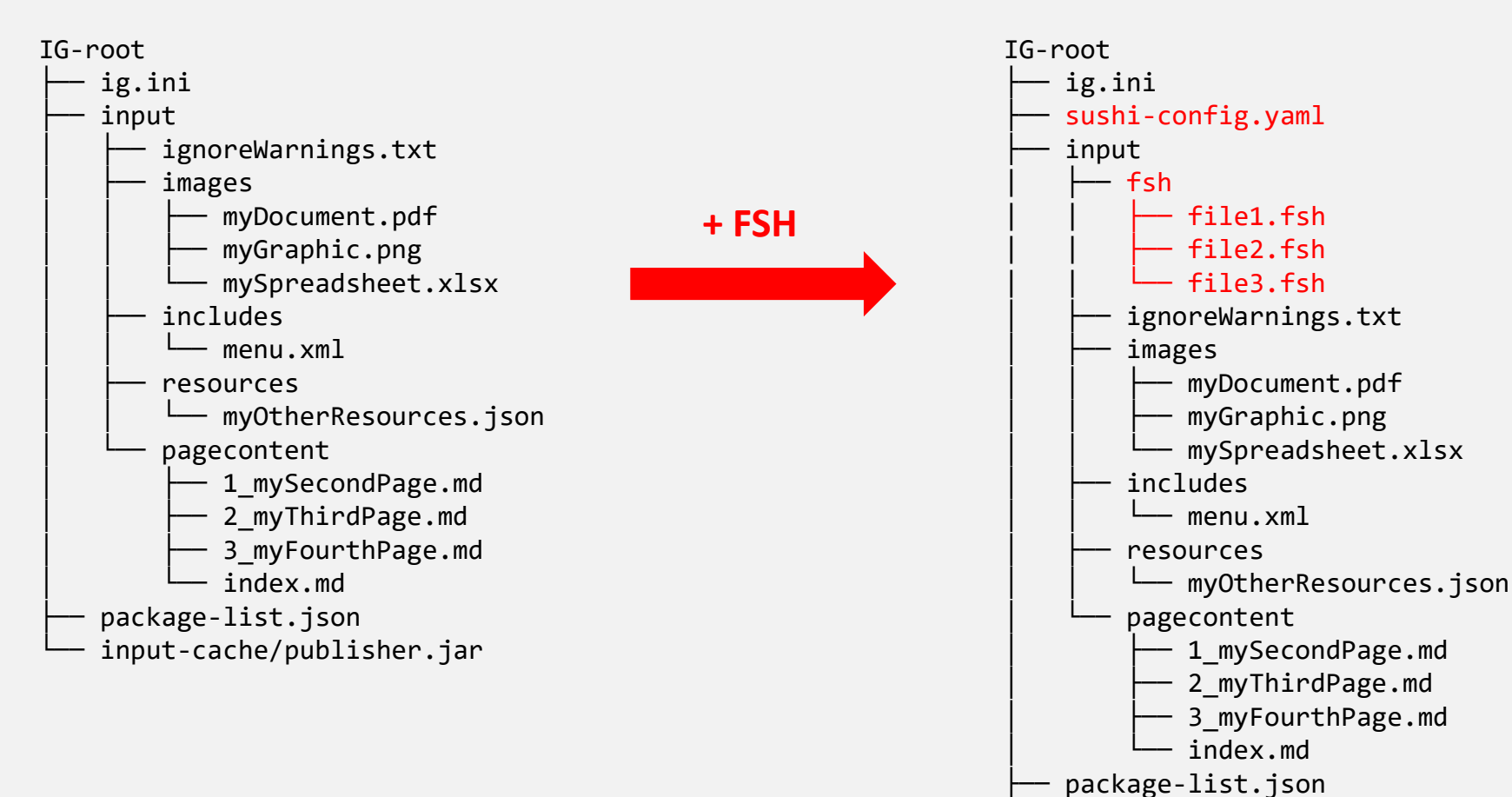

#### IG project structure + FSH

input-cache/publisher.jar

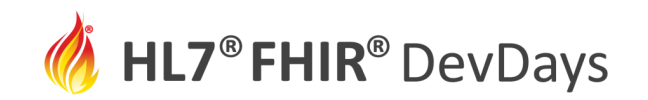

## Configuration File: sushi-config.yaml

### Include in top level project directory:

id: fhir.example canonical: http://hl7.org/fhir/example name: ExampleIG title: "Example IG Version 0.1.0" description: "An example IG that demonstrates FSH grammar" status: draft license: CC0-1.0 version: 0.1.0 fhirVersion: 4.0.1 copyrightYear: 2020+ releaseLabel: ci-build dependencies: hl7.fhir.us.core: 3.1.0

See <a href="https://fshschool.org/docs/sushi/configuration/">https://fshschool.org/docs/sushi/configuration/</a>

**NOV** | 2020

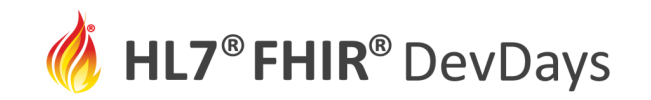

## Running SUSHI from the Command Line

First install SUSHI: npm install -g fsh-sushi

- See <a href="https://fshschool.org/docs/sushi/installation/">https://fshschool.org/docs/sushi/installation/</a> for more information
- 1. Open a command window
- 2. Navigate to the project root directory
- 3. type **sushi** at the prompt

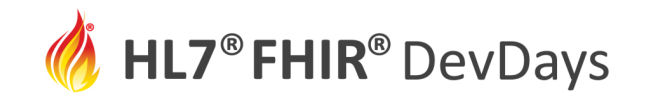

**NOV** | 2020

#### normal IG project structure + FSH

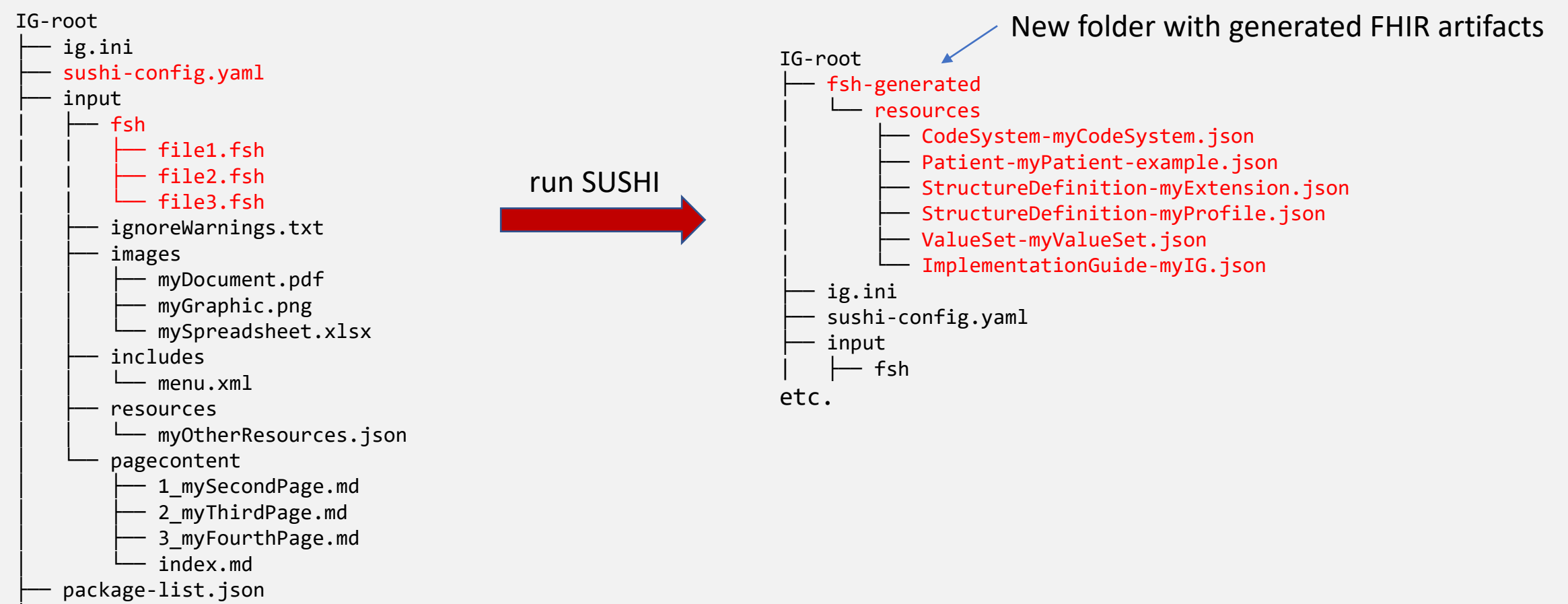

— input-cache/publisher.jar

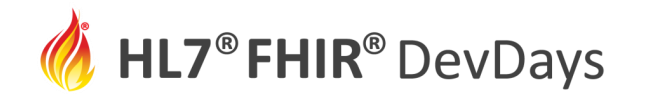

|                                | info Assembling Implementation Guide sources                                                                                                    |
|--------------------------------|----------------------------------------------------------------------------------------------------|
| File: C:\Users\mkr<br>Line: 11 | amer\Documents\GitHub\devdays-example\input\fsh\grammar-example.fsh                                                                                                    |
| error No definition            | for the type "us-core oganization" could be found.                                                                                                    |
|                                | info Converting FSH to FHIR resources<br>erron No definition for the type "us-core-oganization" could be found.<br>File: C:\Users\mkramer\Documente\GitHub\devdays-example\input\fsh\grammar-example.fsh |
|                                | info Loaded package hl7.fhir.r4.core#4.0.1                                                                                                    |
| Output                         | info Checking local cache for h17.fhir.r4.core#4.0.1                                                                                                    |
| Output                         | info Loaded package h17.fhir.us.core#3.1.0                                                                                                    |
| VVIII GOVV                     | into Checking local cache for hl7.fhir.us.core#3.1.0<br>info Found hl7.fhir.us.core#3.1.0 in local cache.                                                                                                |
| Window                         | info Imported 3 definitions and 1 instances.                                                                                                    |
| Communa                        | info Preprocessed 1 documents with 2 aliases.                                                                                                    |
| Command                        | info Using configuration file: C:\Users\mkramer\Documents\GitHub\devdays-example\sushi-config.yaml                                                                                                    |
|                                | info No output path specified. Output to .                                                                                                    |
| SUSHI                          | info C:\Users\mkramer\Documents\GitHub\devdays-example                                                                                                    |
|                                | info Arguments:                                                                                                    |
|                                | info path-to-fsh-defs defaulted to current working directory                                                                                                    |
|                                | C:\Users\mkramer\Documents\GitHub\devdays-example>sushi                                                                                                    |

Error messages give a file number and line number

info Generated ImplementationGuide-DevdaysLetsBuild.json
info Assembled Implementation Guide sources; ready for IG Publisher.

| Profiles | Extensions | ValueSets | CodeSystems | Instances |
|----------|------------|-----------|-------------|-----------|
| 1        | 1          | 1         | 0           | 1         |

1 Error 0 Warnings

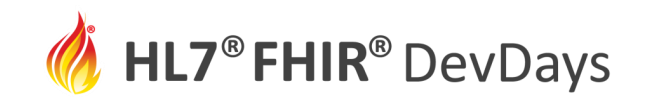

## Running the IG Publisher (IGP)

If you don't have them, obtain the scripts <u>genonce</u> and <u>updatePublisher</u> from the sample-ig project (<u>https://github.com/FHIR/sample-ig/archive/master.zip</u>) and copy them to your root directory

- See <a href="https://fshschool.org/docs/sushi/running/#downloading-the-ig-publisher-scripts">https://fshschool.org/docs/sushi/running/#downloading-the-ig-publisher-scripts</a>
- 1. Open a command window
- 2. Run\_updatePublisher
- 3. Run\_genonce

SUSHI will run automatically if the ./input/fsh directory is found

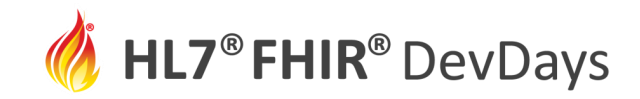

**NOV** | 2020

### **Directory Structure**

#### normal IG project structure + FSH

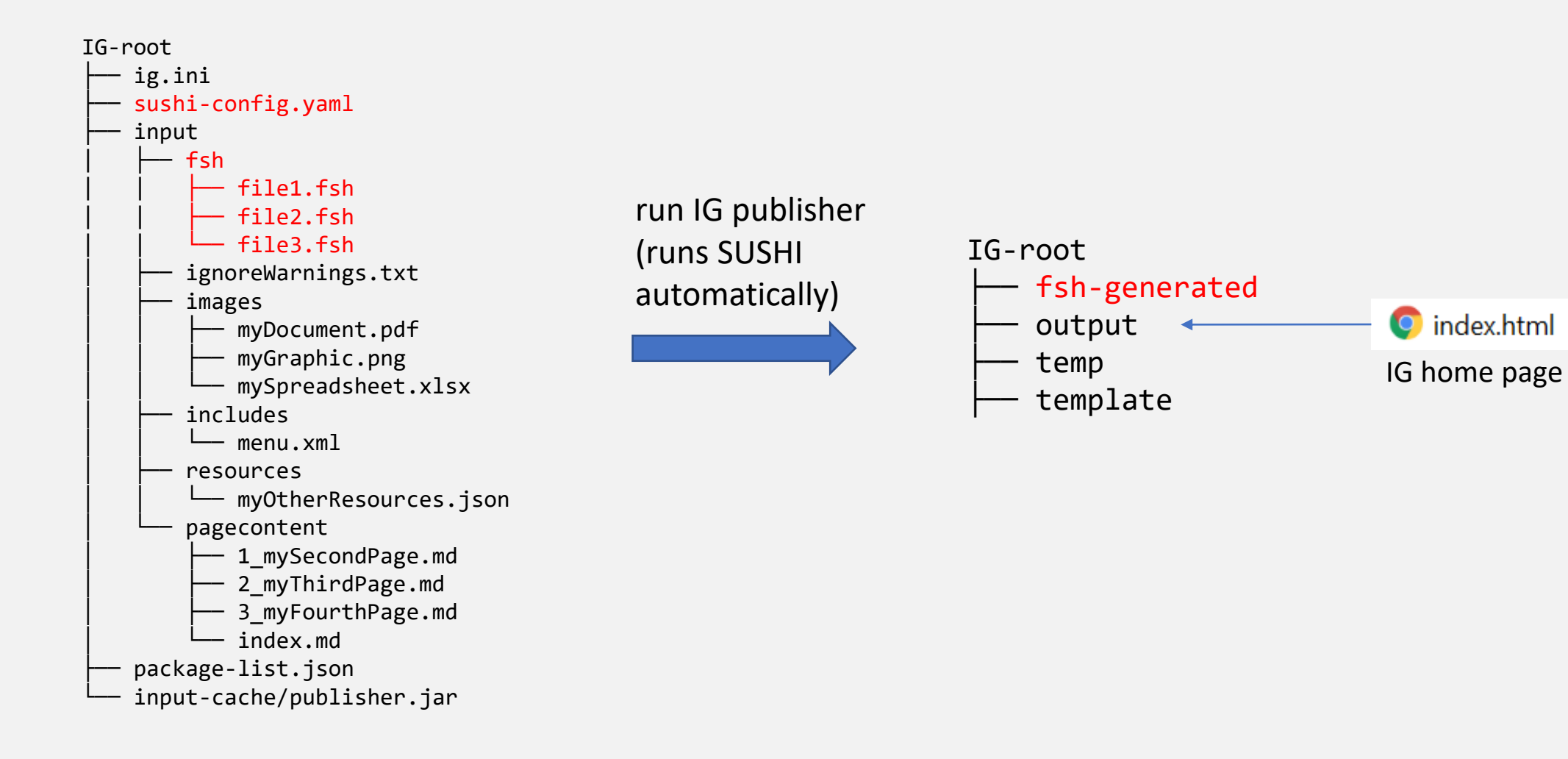

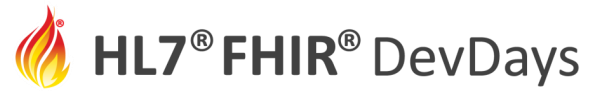

The Resulting IG

### 48 lines of FSH:

- 1 Profile
- 1 Instance
- 1 Extension
- 1 Value set

| ays                                                                                        |                                                                                                    |                                       |                         | . VMI                                                                                   | JSON TTL                                                                                          |   | 2020 |
|--------------------------------------------------------------------------------------------|----------------------------------------------------------------------------------------------------|---------------------------------------|-------------------------|-----------------------------------------------------------------------------------------|---------------------------------------------------------------------------------------------------|---|------|
| Narrative Content XML JSON                                                                 | Content Detailed Descriptions                                                                                                    | Mappin                                | ngs E                   |                                                                                         |                                                                                                   |   |      |
| 2.3.1 ValueSet: Treatmen                                                                   | 2.1.1 Resource Profile:                                                                                                    | Vedica                                | ation F                 | medication-request-fs                                                                   | sh                                                                                                |   |      |
| Summary                                                                                    | Version: 0.1.0                                                                                                    |                                       |                         |                                                                                         |                                                                                                   |   |      |
| Defining http://example.org/ValueSet/<br>URL:<br>Version: 0.1.0<br>Name: TreatmentIntentVS | Name:         MedicationRequest           Title:         Medication Request           Status:         Active as of 2020-1           Definition:         Defines US constrain | SH<br>FSH<br>L-15T10:17<br>hts on Med | 2:09-05:0<br>licationRe | 00<br>quest using FSH                                                                   |                                                                                                   |   |      |
| Title: Treatment Intent Value Set                                                          | Source Resource: XML / JSON / Turtle                                                                                                    |                                       |                         |                                                                                         |                                                                                                   |   |      |
| Status: Active as of 2020-11-15T10:1                                                       | The official URL for this profile is:                                                                                                    |                                       |                         |                                                                                         |                                                                                                   |   |      |
| Definition: The purpose of a treatment.                                                    | http://example.org/StructureDefini                                                                                                    | ion/medic                             | ation-re                | quest-fsh                                                                               |                                                                                                   |   |      |
| Copyright: This value set includes conter<br>distributed by agreement bet                  | 2.1.1.1 Formal Views of Pro<br>Description of Profiles, Differentials, Sr                                                                                                    | ofile Cor<br>apshots ar               | ntent<br>nd how th      | e different presentatio                                                                 | ons work 년.                                                                                       |   |      |
| Source XML / JSON / Turtle<br>Resource:                                                    | Text Summary Differential T                                                                                                    | able S                                | nanshot                 | Table Snanshot                                                                          | Table (Must Support) All                                                                          |   |      |
| References                                                                                 | Text Summary Differential                                                                                                    | IDIC J                                | mapshot                 | Tuble Unuponoe                                                                          |                                                                                                   |   |      |
| Treatment Intent                                                                           | Name                                                                                                    | Elan                                  | Lest D                  | Tupo                                                                                    | Description 9 Constraints                                                                         |   |      |
| 2.3.1.1 Logical Definition (CL                                                             | MedicationRequest                                                                                                    | riag                                  | 0.,*                    | MedicationRequest                                                                       | Ordering of medication for patient or group                                                       | 2 |      |
| Include these sedes as defined in the                                                      | - 📑 status                                                                                                    | S                                     | 11                      | code                                                                                    | active   on-hold   cancelled   completed   entered-in-error   stopped   draft   unknown           |   |      |
| Code Display                                                                               |                                                                                                    | S                                     | 11                      | code                                                                                    | proposal   plan   order   original-order   reflex-order   filler-order   instance-order   option  |   |      |
| 373808002 C Curative - procedure in                                                        |                                                                                                    | S                                     | 01                      | 1000000                                                                                 | Reported rather than primary record                                                               |   |      |
| 363676003 [Callative - procedure if                                                        | _ ☐ reportedReference                                                                                                    |                                       |                         | boolean<br>Reference (U.C. C                                                            |                                                                                                   |   |      |
| 399707004 년 Supportive - procedure                                                         | 🕀 🛢 medication[x]                                                                                                    | G                                     |                         | Patient Profile   US<br>Core Practitioner<br>Profile   US Core<br>Organization Profile) |                                                                                                   |   |      |
| 2.3.1.2 Expansion                                                                          |                                                                                                    |                                       | 4 4                     | (Slice Definition)                                                                      | Medication to be taken                                                                            |   |      |
| This value set contains 3 concents                                                         | ✓ medicationCodeableConcept ✓ medicationReference                                                                                                    | 18                                    |                         | CodeableConcept                                                                         | Since: Onoldered, Open by type:\$this                                                             |   |      |
|                                                                                            | mediantine of the second                                                                                                    |                                       |                         | Reference(US Core                                                                       |                                                                                                   |   |      |
| Expansion based on SNOMED CT Interna                                                       | which which                                                                                                    |                                       | 01                      | CodeableConcept                                                                         | Medication to be taken                                                                            |   |      |
| All codes from system http://snomed.inf                                                    | - encounter                                                                                                    | s                                     | 11<br>01                | Reference(US Core<br>Patient Profile)                                                   | Binding: US Core Medication Codes (RxNorm) (extensible)<br>Who or group medication request is for |   |      |
| Code Display                                                                               | authoredOn                                                                                                    | S                                     | 11                      | dateTime                                                                                | Encounter created as part of encounter/admission/char                                             | I |      |
| 373808002 Curative - procedure in t                                                        | La requester                                                                                                    | S                                     | 11                      | Reference(US Com                                                                        | When request was initially authored                                                               |   |      |
| 363676003 Palliative - procedure Intent                                                    |                                                                                                    |                                       |                         | Practitioner Profile                                                                    | Who/What requested the Request                                                                    |   |      |
| 399707004 Supportive                                                                       |                                                                                                    |                                       |                         | US Core Organization                                                                    |                                                                                                   |   |      |
| supportive - procedure inten                                                               | t                                                                                                    |                                       |                         | Patient Profile)                                                                        |                                                                                                   |   |      |
|                                                                                            |                                                                                                    |                                       |                         |                                                                                         |                                                                                                   |   |      |

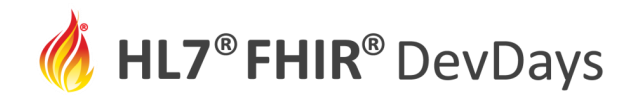

### That's great, Mark, but I already have an IG...

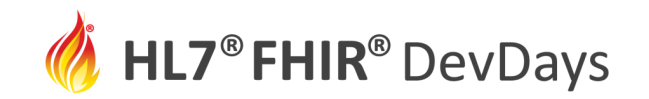

## Using GoFSH to Convert an Existing IG (beta)

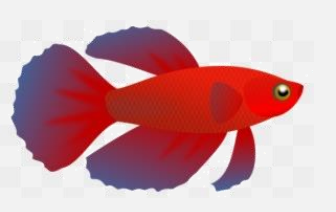

First install gofsh: npm install -g gofsh

- 1. Navigate to the directory above where the StructureDefinitions are located
- 2. At the command prompt, type: gofsh

Results will be appear in /gofsh subdirectory

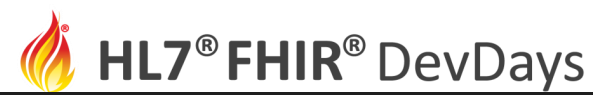

#### gofsh > ≡ resources.fsh

- 1 Profile: MedicationRequestFSH
- 2 Parent: MedicationRequest
- 3 Id: medication-request-fsh
- 4 Title: "Medication Request FSH"
- 5 Description: "Defines US constraints on MedicationRequest using FSH"
- 6 \* \* ^text.status = #extensions
- 7 \* ^version = "0.1.0"
- 8 \* ^status = #active
- 9 \* ^date = "2020-11-15T10:12:09-05:00"
- 10 \* status MS
- 11 \* intent MS

### How does it compare to our hand-rolled FSH?

Sample GoFSH output

- 12 \* reported[x] only boolean or Reference(http://hl7.org/fhir/us/core/StructureDefinition/us-core-patient or http://hl7.org/fhir/us/core/StructureDefinition/ fhir/us/core/StructureDefinition/us-core-practitioner or http://hl7.org/fhir/us/core/StructureDefinition/ us-core-organization)
  - us-core-organizatio
- 13 \* reported[x] MS
- 14 \* medication[x] only CodeableConcept or Reference(<u>http://hl7.org/fhir/us/core/StructureDefinition/us-core-medication</u>)
- 15 \* medication[x] MS
- 16 \* medicationCodeableConcept 0..1
- 17 \* medicationCodeableConcept only CodeableConcept
- 18 \* medicationCodeableConcept from http://hl7.org/fhir/us/core/ValueSet/us-core-medication-codes (extensible)
- 19 \* subject only Reference(http://hl7.org/fhir/us/core/StructureDefinition/us-core-patient)
- 20 \* subject MS
- 21 \* encounter MS
- 22 \* authoredOn 1.. MS
- 23 \* requester 1.. MS
- 24 \* requester only Reference(http://hl7.org/fhir/us/core/StructureDefinition/us-core-practitioner or http://hl7.org/fhir/us/ core/StructureDefinition/us-core-organization or http://hl7.org/fhir/us/core/StructureDefinition/us-core-patient)
- 25 \* dosageInstruction MS
- 26 \* dosageInstruction.text MS

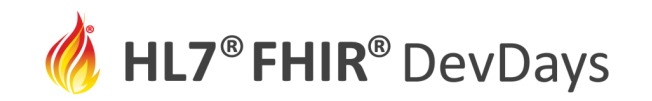

## Review: What did you learn?

- The purpose of FHIR Shorthand
- How it compares to other methods of creating Implementation Guides
- Some FSH grammar
- Creating an IG

Next: Let's Build

- Create your first FHIR Shorthand project
- Hands-on with SUSHI, the FHIR Shorthand compiler

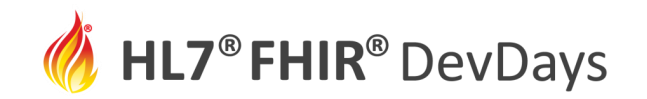

### Contact

- During DevDays, you can find / reach me here:
  - Via Whova App Speaker's Gallery
  - # shorthand channel on chat.fhir.org
  - email: mkramer@mitre.org

**NOV** | 2020